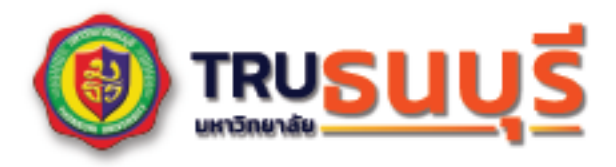

Ŝ

# คู่มือการใช้งาน

ระบบเช็คชื่อเข้าเรียนและบันทึกคะแนน

<u>☆ ☆ ☆</u>

ผ่านระบบอีเลิร์นนิ่ง

KM CC Computer Center 20 23 การจัดการความรู้ (Knowledge Management: KM) เป็นการรวบรวมองค์ความรู้ที่มีอยู่ในหน่วยงาน ของศูนย์คอมพิวเตอร์และสารสนเทศ ที่เกิดจากการทดลองและพัฒนาระบบ รวมถึงความรู้ที่กระจัดกระจายอยู่ ในตัวบุคลากรของศูนย์คอมพิวเตอร์และสารสนเทศ หรือเอกสาร นำมาพัฒนาให้เป็นระบบ จนได้เป็นคู่มือการ ปฏิบัติงาน (Standard Operation Procedure: SOP) เพื่อเผยแพร่ให้แก่บุคลากรด้านการศึกษาของ มหาวิทยาลัยธนบุรี สามารถเข้าถึงความรู้ และพัฒนาตนเองให้เป็นผู้รู้ รวมทั้งปฏิบัติงานได้อย่างมีประสิทธิภาพ อันส่งผลให้บุคลากรด้านการศึกษาของมหาวิทยาลัยธนบุรี มีความสามารถเชิงแข่งขัน และการปรับใช้ เทคโนโลยีด้านการศึกษาได้อย่างสูงสุด

## สารบัญ

| หัวข้อ                                                                               | หน้า |
|--------------------------------------------------------------------------------------|------|
| ขั้นตอนการเพิ่มกิจกรรมเซ็คชื่อ (Attendance)                                          | 4    |
| ขั้นตอนการเซ็คชื่อ วิธีที่ 1 อาจารย์เซ็คชื่อนักศึกษาด้วยตนเอง                        | 13   |
| ขั้นตอนการเซ็คชื่อ วิธีที่ 2 นักศึกษาเซ็คชื่อเข้าเรียนด้วยตัวเอง ผ่านระบบ E-Learning | 15   |
| ขั้นตอนการเซ็คชื่อ วิธีที่ 3 อาจาร์ยแสดง QR code ให้นักศึกษาสแกนเข้าเรียน            | 17   |
| รายงานผลการเซ็คชื่อเข้าเรียน                                                         | 22   |
| การตั้งค่าการให้คะแนน และกำหนดค่าน้ำหนักคะแนนในแต่ละหัวข้อ                           | 23   |
| การให้คะแนนด้วยตนเอง วิธีที่ 1                                                       | 28   |
| การให้คะแนนด้วยตนเอง วิธีที่ 2                                                       | 30   |

## การใช้งานระบบเช็คชื่อเข้าเรียน (Attendance)

#### ขั้นตอนการเพิ่มกิจกรรมเช็คชื่อ (Attendance)

1. อาจารย์ผู้สอนเปิดรายวิชาที่ต้องการเพิ่มกิจกรรมการเช็คชื่อ (Attendance)

2. เปิดการใช้งาน "Edit Mode" เพื่อเปิดโหมดการแก้ไข โดยปรับสถานะการแก้ไข้ให้จุดวงกลมเลื่อนไปด้าน ขวามือ **ดังรูปที่ 1** 

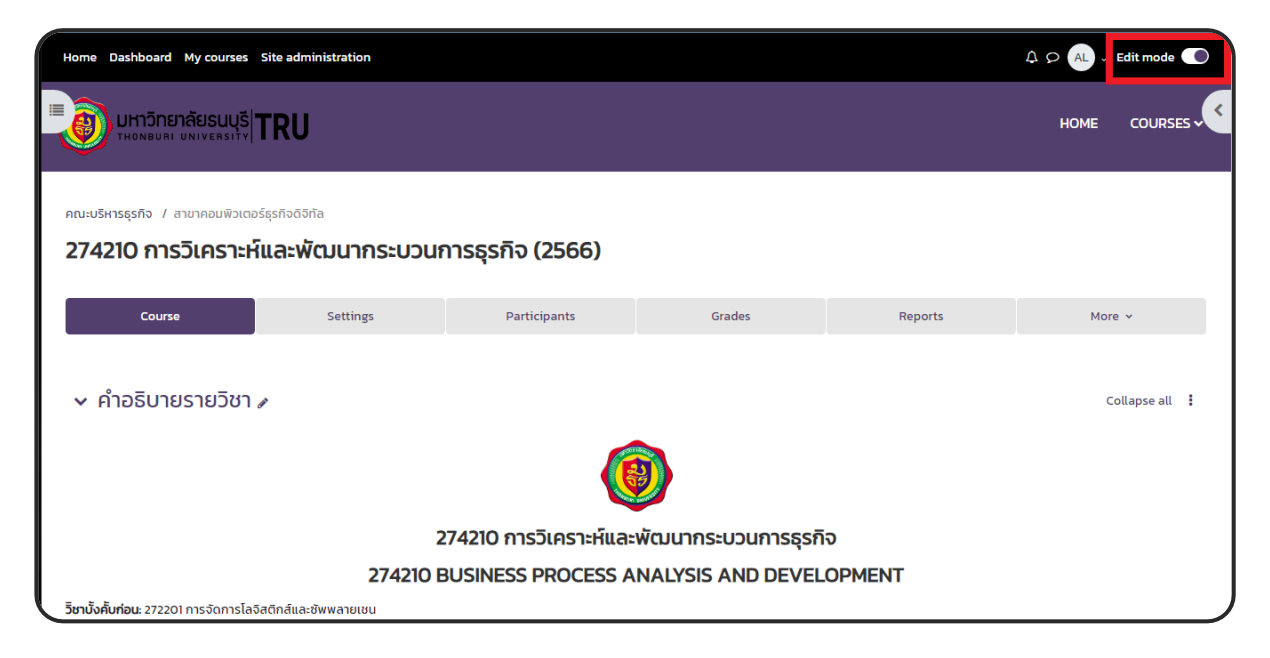

#### รูปที่ 1 หน้าจอเปิดการใช้งาน edit mode

3. เลือก เพิ่มกิจกรรมหรือแหล่งข้อมูล (Add an activity or resource) บริเวณที่ต้องการ ดังรูปที่ 2

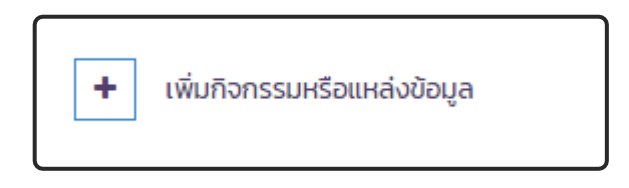

รูปที่ 2 หน้าจอเพิ่มกิจกรรมหรือแหล่งข้อมูล

4. เลือกเมนู "Attendance" ดังรูปที่ 3

| หน้าหลัก แผงควบคุม วิชาเรียนของฉัน การบริห                                                                                                    | เพิ่มกิจกรรมห                       | เรือแหล่งข้อมุ         | ja                 |                        |                    | х              | A ♀ AL ↓ Edit m           | ode 💽 |
|----------------------------------------------------------------------------------------------------|-------------------------------------|------------------------|--------------------|------------------------|--------------------|----------------|---------------------------|-------|
| ATTENDANCE<br>เช็คชื่อเข้าเรียน 🌶                                                                                                    | ค้นหา                               |                        |                    |                        |                    |                | Receive a grade           | :     |
| ATTENDANCE<br>Attendance 1                                                                                                    | ทั้งหมด กิจกร                       | รรมทั้งหมด เนี้ย       | С                  | â                      | د                  |                |                           | :     |
| + เพิ่มกิจกรรมหรือแหล่งข้อมูล                                                                                                    | Assignment                          | Attendance             | Book               | Course<br>certificate  | External tool      | Folder         |                           |       |
| Add topic<br><ul> <li>1. การศึกษาเครื่องมือหรือ:</li> </ul>                                                                                                    | H5P                                 | IMS content<br>package | Label              | Page                   | Scorm              | Survey         | เส์และชัพพลายเชน 🌶        | :     |
| Indexident     In the second second sec | URL<br>A B                          | Wiki                   | กระดานเสวนา<br>🏫 📵 | ฐานข้อมูล<br>🌣 🚯       | ເຫເຮັຍແສຳເຮົວຮູປ   | ห้องปฏิบัติการ | Vev                       | •     |
| отциринали<br>AromstiTrunsforf HDEFO /<br>Opened Monday, 26 June 2023, 900AM<br>Dae Monday, 10 July 2023 1159PM                                                                                                    | Коралинин<br>Каралинин<br>Каралинин | อภิธานศัพท์<br>🔄 🖲     |                    | ຊປຸ<br>ແບບສຳຣວຈ<br>ເຂີ | แหล่งข้อมูล<br>🏠 🚯 | الاسمة<br>ش و  | View<br>Make a submission | :     |

#### รูปที่ 3 หน้าจอเลือกเมนู Attendance

- 5. การตั้งค่าในหัวข้อ "ทั่วไป (General)" ดังรูปที่ 4
  - 1. ชื่อกิจกรรม (Name) โดยตั้งตามที่ผู้สอนต้องการและเหมาะสม (บังคับ)
  - 2. คำอธิบาย (Description) เป็นการอธิบายรายละเอียดเกี่ยวกับกิจกรรม (ไม่บังคับ)

|         |                                | > ขยายทั้งหเ |
|---------|--------------------------------|--------------|
| ทั่วไป  |                                |              |
| G       | ป เง็คชื่อเข้าเรียน BCS1       |              |
| าอธิบาย |                                |              |
|         |                                |              |
|         |                                |              |
|         |                                |              |
|         |                                |              |
|         | 🗌 แสดงค่ำอธิบายในหน้ารายวิชา 🥹 |              |

รูปที่ 4 หน้าจอการตั้งค่าในหัวข้อ General

- 6. การตั้งค่าในหัวข้อ "คะแนนที่ได้ (Grade)" ดังรูปที่ 5
  - 1. คะแนนที่ได้ (Grade)
    - ประเภท (Type) ใช้ระบุคุณลักษณะการให้คะแนนแบบ None , Scale , Point
    - คะแนนสูงสุด Maximum grade ใช้กำหนดคะแนนสูงสุดของกิจกรรม
  - 2. คะแนนที่ผ่าน (Grade to pass) ใช้กำหนดคะแนนผ่านขั้นต่ำ

|                |   | 1                                |
|----------------|---|----------------------------------|
| คะแบนที่ได้    | Ø | Type<br>Point •<br>Maximum grade |
| Grade category | 0 | ไม่ระบุประเภท                    |
| Grade to pass  | 0 |                                  |

## รูปที่ 5 หน้าจอการตั้งค่าหัวข้อ คะแนนที่ได้

คลิกปุ่ม บันทึกและกลับไปยังรายวิชา และจะปรากฏกิจกรรมการเช็คชื่อที่ได้สร้างไว้ ดังรูปที่ 7

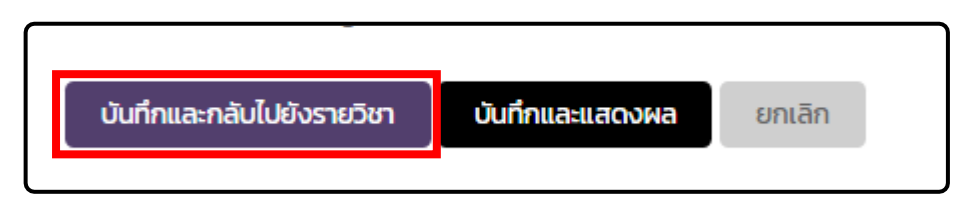

#### รูปที่ 6 หน้าจอคลิกปุ่ม บันทึกและกลับไปยังรายวิชา

8. คลิกเลือก กิจกรรมเซ็คชื่อที่ได้สร้างใหม่ เพื่อเข้าไปตั้งค่า

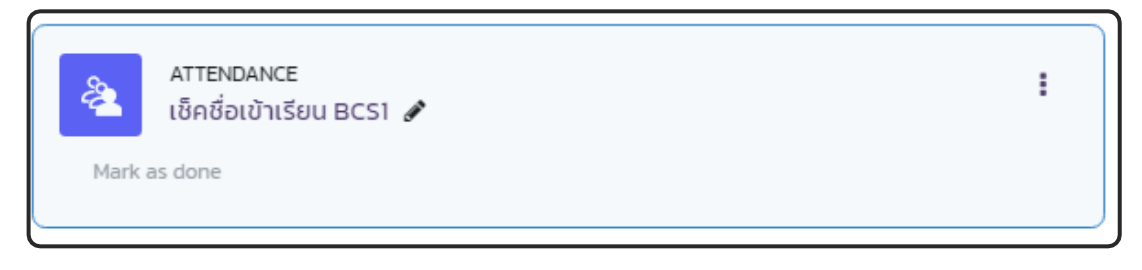

#### รูปที่ 7 หน้าจอคลิกเลือก กิจกรรมเช็คชื่อ

#### 9. คลิกปุ่ม "Add session" เพื่อเพิ่มการเช็คชื่อในแต่ละวัน ดังรูปที่ 8

|          | ธุรกิจ / สาขาคอมพิวเตล<br>TENDANCE<br>ช <b>็คชื่อเข้าเรียน</b> | ອຣ໌ຮຸຣຄົຈດີຈີກັສ / 274210_<br>BCS1 | BPAAD / เช็คชื่อเข้าเรี | ຍน BCS1 / ເช็คชื่อเข้าเรียน BCS | 1          |              |
|----------|----------------------------------------------------------------|------------------------------------|-------------------------|---------------------------------|------------|--------------|
| Atte     | endance                                                        | การตั้งค่า                         | Report                  | Import                          | Export     | More 🗸       |
| _        |                                                                |                                    |                         |                                 |            |              |
| Mar      | k as done                                                      |                                    |                         |                                 |            |              |
| Sessions | All                                                            | Add session                        | ✓ Aug 28 – Sep 3        | ► All All past Months           | Weeks Days |              |
| ■ Da     | te Time Type                                                   |                                    | Description             |                                 |            | การกระทำ     |
|          |                                                                |                                    |                         |                                 |            |              |
| 0        |                                                                |                                    |                         |                                 | เลือก      | \$ เรียบร้อย |

#### รูปที่ 8 หน้าจอคลิกปุ่ม Add session

10. การตั้งค่าหัวข้อ "Add session" ประกอบด้วย

1. Type แบบ All students และ Group of students

กลุ่ม (Groups) ใช้เลือกกลุ่มที่จะเช็คชื่อนักศึกษา (ถ้าเลือกมากกว่า 1 กลุ่ม ให้กดปุ่ม Ctrl บน แป้นพิมพ์ + เลือกกลุ่ม)

หมายเหตุ \* เมนู Type และ Groups จะขึ้นมาให้เลือกก็ต่อเมื่อรายวิชามีการตั้งค่า กลุ่ม (ในนักเรียน และผู้สนใจ)

 Date และ Time ใช้กำหนด วัน-เดือน-ปี ช่วงเวลา ที่เปิดให้นักศึกษาเข้ามาเซ็คชื่อ หากเลยกำหนด วันที่และเวลาที่กำหนด นักศึกษาจะไม่สามารถเซ็คชื่อย้อนหลังได้ เช่น กำหนดวันเริ่มต้น เป็นวันที่ 28 สิงหาคม
 2566 เวลา 08.00 น. ถึง 13.00 น. แต่มีนักศึกษามาเซ็คชื่อในรายวิชาวันที่ 28 สิงหาคม 2566 เวลา 13.05 น. นักศึกษาจะไม่สามารถเซ็คชื่อเข้าเรียนได้

3. Description ใช้อธิบายรายละเอียดเพิ่มเติม

4. Create calendar event for session คือ สร้างกิจกรรมไปบนปฏิทินของนักศึกษา ดังรูปที่ 9

| Уре         | Group of students                              |           |             |                           |    |
|-------------|------------------------------------------------|-----------|-------------|---------------------------|----|
| Groups      | 1-2566 Lm4/2<br>1-2566 LmS2/1<br>1-2566 LmS2/3 |           |             |                           |    |
| Jate        | 28                                             | \$ August | \$ 2023     | ♦                         | -4 |
| ime         | from: 00                                       | \$ 00     | \$ to: 00   | \$                        | \$ |
| Description | I A- B                                         |           | E % % © A ( | € • <b>•</b> ℓ2 <b>••</b> |    |

## รูปที่ 9 หน้าจอการตั้งค่าหัวข้อ Add session

<u>กรณีต้องการทำซ้ำ</u> การตั้งค่าหัวข้อ "MULTIPLE SESSIONS"

- ให้คลิกเลือก "Allow students to record own attendance" (ในหัวข้อ STUDENT RECORDING)

- กำหนดค่า ให้คลิกเลือก "Repeat the session above as follows"
- Repeat on ใช้กำหนดวันที่จะให้ทำซ้ำ เช่น ให้เช็คชื่อทุกวันอาทิตย์
- Repeat every ใช้กำหนดให้เช็คชื่อทุกๆ กี่สัปดาห์ เช่น ทุกๆ 2 สัปดาห์ ให้เช็คชื่อ 1 ครั้ง
- Repeat until ใช้กำหนดวันสิ้นสุดที่จะเช็คชื่อ หรือ คาบสุดท้ายที่ให้เช็คชื่อ ดังรูปที่ 10

| ✓ MULTIPLE SESSIONS |                                                                           |
|---------------------|---------------------------------------------------------------------------|
|                     | Repeat the session above as follows                                       |
| Repeat on           | ⊃จันทร์ ⊇อังคาร ⊇พุธ ⊇พฤหัสบดี ⊇ศุกร์ ⊇เสาร์ ๔อาทิตย์                     |
| Repeat every        | 2                                                                         |
| Repeat until        | 28         \$         August         \$         2023         \$         # |

รูปที่ 10 หน้าจอการตั้งค่าหัวข้อ MULTIPLE SESSIONS

<u>กรณีต้องการให้นักศึกษาเช็คชื่อด้วยตัวเอง</u> การตั้งค่าหัวข้อ "STUDENT RECORDING"

- ให้คลิกเลือก "Allow students to record own attendance"
- Open session early for marking ใช้สำหรับเปิดให้นักศึกษาเข้าเช็คชื่อก่อนเวลากี่นาที่
- Automatic marking ใช้สำหรับเปิดให้ระบบติ๊กเซ็คชื่อเข้าโดยอัตโนมัติ หลังจากนักศึกษาเซ็คชื่อ
- Student password ใช้สำหรับให้นักศึกษาจะต้องป้อนรหัสผ่านก่อนถึงจะ เลือกสถานะเข้าเรียนได้
  - Random password ใช้สำหรับ สุ่มรหัสผ่าน
  - Include QR code ใช้สำหรับสร้าง QR code เพื่อให้นักศึกษาสแกนเช็คชื่อเข้าเรียน
  - Rotate QR Code ใช้สำหรับเปลี่ยน QR code ทุกๆ 180 วินาที (3 นาที)

กรณีที่ต้องการ**ป้องกันการส่งต่อ** QR Code ให้ผู้ที่ไม่เข้าเรียน ให้คลิกเครื่องหมาย

ถูกหน้า Rotate QR Code

- Automatically select highest status available ใช้สำหรับเลือกอัตโนมัติ โดยนักศึกษา ไม่ต้องเลือกเอง ไว้ใช้สำหรับตัวเลือก มาเรียน กับ มาสาย **ดังรูปที่ 11** 

| ✓ STUDENT RECORD               | ING |                                                 |
|--------------------------------|-----|-------------------------------------------------|
|                                |     | Allow students to record own attendance         |
| Open session early for marking | 8   | o unñ +                                         |
| Automatic marking              | 8   | Disabled \$                                     |
| Student password               | 8   | Random password Include QR code                 |
|                                |     | Rotate QR code                                  |
|                                |     | Automatically select highest status available ? |

รูปที่ 11 หน้าจอการตั้งค่าหัวข้อ STUDENT RECORDING

| ATTENDANCE<br>เช็คชื่อเข้าเ | เรียน <mark>BC</mark> S1 |              |                  |                   |         |
|-----------------------------|--------------------------|--------------|------------------|-------------------|---------|
| Attendance                  | Settings                 | Report       | Import           | Export            | More 🗸  |
|                             |                          |              |                  |                   |         |
| Mark as done                |                          |              |                  |                   |         |
| Sessions All                | Add ses                  | Aug 28 - Sep | 3 - All All past | Nonths Weeks Days |         |
| Date                        | Time Type                |              | Descripti        | ion               | Actions |
| Mon 28 Aug 2023             | 12AM Group: 1-2566       | Lm4/2        | เช็คชื่อ ขอ      | NO BCS1           | ## ►¢@  |
| 0                           |                          |              |                  | Choose            | \$ ок   |

11. กดปุ่ม "Add" หลังจากนั้นจะแสดงรายการกิจกรรมเช็คชื่อที่สร้างเพิ่มขึ้นมา **ดังรูปที่ 12** 

## รูปที่ 12 หน้าจอแสดงรายการกิจกรรมเซ็คชื่อที่สร้าง

| <b>-lome</b> Dashbo | ard My courses                 |    |     | A P RK       |
|---------------------|--------------------------------|----|-----|--------------|
| 3.2                 | สอบปลายภาค                     | 16 | 40% |              |
| AT<br>ເຈົ້າ         | TENDANCE<br>ชื่อเข้าเรียน BCS1 |    |     | Mark as done |

## รูปที่ 13 หน้าจอแสดงหน้ากิจกรรมของนักศึกษา

12. หลังจากเสร็จขั้นตอนการ "Add session" ให้ทำการตั้งค่าสถานะ

คลิกเลือกไปที่ "More -> Status set" เพื่อทำการกำหนดเกณฑ์การให้คะแนนเข้าเรียน เพิ่ม ลด เปลี่ยนตัวย่อ เปลี่ยนคำ ซ่อนสถานะได้ **ดังรูปที่ 14** 

| ATTENDANCE<br>เช็คชื่อเข้า                     | แรียน BCS1           |                |                     |                  |                                                                              |
|------------------------------------------------|----------------------|----------------|---------------------|------------------|------------------------------------------------------------------------------|
| Attendance                                     | Settings             | Report         | Import              | Export           | More 🗸                                                                       |
| Mark as done Session successfully Sessions All | updated<br>\$ Add se | Aug 28 - Sep 3 | 3 - All All past Mo | onths Weeks Days | Filters<br>Permissions<br>Backup<br>Restore<br>Status set<br>Temporary users |
| ■ Date                                         | Time Type            |                | Descrip             | otion            | Actions                                                                      |
| Tue 29 Aug 2023                                | 8 8AM - 10AM Group   | : 1-2566 Lm4/2 | เช็คชื่อ เ          | ของ BCS1         |                                                                              |
| Ø                                              |                      |                |                     | Choose           | \$ ОК                                                                        |

รูปที่ 14 หน้าจอการตั้งค่าสถานะ Status Set

| Stat        | us set 1 (P L E A)                    | \$            |         |        |                                       |                                   |        |
|-------------|---------------------------------------|---------------|---------|--------|---------------------------------------|-----------------------------------|--------|
| Stat<br>New | us set 1 (P L E A)<br>set of statuses | Desc          | ription | Points | Available for students<br>(minutes) 🕑 | Automatically set when not marked | Action |
| 1           | P เข้า                                | ารียนตรงเวลา  |         | 2.00   |                                       | 0                                 | ®Û     |
| 2           | Lเข้า                                 | าเรียนสาย     |         | 1.00   |                                       | 0                                 | ®Ì     |
| 3           | E an                                  | ป่วย (มีใบลา) |         | 1.00   |                                       | ۲                                 | ®Ì     |
| 4           | A                                     | มาเรียน       |         | 0.00   | S                                     | 0                                 | ®Â     |
| *           |                                       |               |         |        |                                       | Add                               |        |
|             |                                       |               |         |        | Lindate                               |                                   | ?      |

<u>กรณีต้องการสร้างใหม่</u> สร้างสถานะใหม่ **ดังรูปที่ 15** 

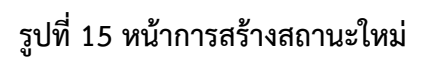

13. การตั้งค่าในหัวข้อ "Status set"

1. Acronym ใช้กำหนดตัวอักษรย่อของสถานะ เช่น P, L, A

 Description ใช้อธิบายรายละเอียดว่าตัวอักษรย่อคืออะไร เช่น P = เข้าเรียนตรงเวลา , L = เข้า เรียนสาย \*\* โชว์ให้นักศึกษาเห็น โปรดตั้งเพื่อให้นักศึกษาเข้าใจ

3. Points ใช้กำหนดเกณฑ์การให้คะแนน เช่น ถ้านักศึกษาเช็คชื่อเข้าเรียนตรงเวลาจะได้ 2 คะแนน

4. Available for students (minutes) ใช้ระบุช่วงเวลาในการเซ็คชื่อ เช่น P กำหนดไว้ที่ 30 นาที, L กำหนดอยู่ที่ 60 นาที ถ้านักศึกษาเซ็คชื่อเข้าเรียน ภายใน 30 นาที ระบบแสดงสถานะเข้าเรียนตรงเวลา และ นักศึกษาจะได้คะแนน 2 คะแนน แต่ถ้านักศึกษาเซ็คชื่อเข้าเรียน หลัง 30 นาที แต่ยังไม่เกิน 60 นาที ระบบ แสดงสถานะเข้าเรียนสาย และนักศึกษาจะได้คะแนน 1 คะแนน และกรณีที่นักศึกษาไม่ได้ เซ็คชื่อเข้าเรียน ระบบจะปรับสถานะเป็นไม่เข้าเรียนเมื่อหมดชั่วโมงเรียนตามที่กำหนดค่าไว้

5. Automatically set when not marked ใช้สำหรับ เลือกอัตโนมัติ กรณีนักศึกษาไม่ได้เซ็คชื่อเข้า เรียน

- 6. Action 🧖 ใช้สำหรับ ปิดการมองเห็น , 🏛 ใช้สำหรับลบทิ้ง
- 7. เพิ่มรายการใหม่
- 8. Update คือ อัพเดตข้อมูล **ดังรูปที่ 16**

| # | Acronym | 2<br>Description | 2<br>Points | Available for students<br>(minutes)@ | Automatically set when not marked @ | Action |
|---|---------|------------------|-------------|--------------------------------------|-------------------------------------|--------|
| 1 | Р       | เข้ารียนตรงเวลา  | 2.00        |                                      | 0                                   | đ      |
| 2 | L       | เข้าเรียนสาย     | 1.00        |                                      | 0                                   | ¢      |
| 3 | A       | ไม่มาเรียน       | 0.00        |                                      | 0                                   | ¢Û     |
| ٠ |         |                  |             |                                      | Add                                 |        |
|   | 7       |                  |             | Update 8                             |                                     |        |

รูปที่ 16 หน้าจอการตั้งค่าในหัวข้อ Status set

#### ขั้นตอนการเช็คชื่อ (Attendance) มี 3 วิธี

#### วิธีที่ 1 อาจารย์เซ็คชื่อนักศึกษาด้วยตนเอง

## คลิกเลือกกิจกรรมเช็คชื่อเข้าเรียน ดังรูปที่ 17

| <b>lome</b> Dashboa | ard My courses                |    |     | A P RK .     |
|---------------------|-------------------------------|----|-----|--------------|
|                     |                               |    |     |              |
| 3.2                 | สอบปลายภาค                    | 16 | 40% |              |
|                     | l                             | 1  | 1   |              |
| ATT           เช็ค  | ENDANCE<br>ชื่อเข้าเรียน BCS1 |    |     | Mark as done |

## รูปที่ 17 หน้าจอวิธีที่ 1 เลือกกิจกรรมเซ็คชื่อ (อาจารย์)

2. ไปที่หัวข้อ Actions กดปุ่ด 🕨 Take attendance ดังรูปที่ 18

| ATTENDANCE<br>เช็คชื่อเข้าเรีย<br>เช็คชื่อเข้าเรีย<br>เช็อเข้าเรีย<br>เช็คชื่อเข้าเรีย<br>เช็อเช้าเรีย<br>เช็อเช้าเรีย<br>เช้าเรีย<br>เช็อเช้าเรีย<br>เช็อเช้าเรีย<br>เช้าเรีย<br>เช้อเช้าเรีย<br>เช้อเช้าเรีย<br>เช้าเรีย<br>เช้อเช้าเรีย<br>เช้าเรีย<br>เปลาเปลาเรีย<br>เปลาเปลาเรีย<br>เปลาเรีย<br>เช้าเรีย<br>เช้าเรีย<br>เช้าเรีย<br>เช้าเรีย<br>เปลาเปลาเปลาเปลาเปลาเปลาเปลาเปลาเรีย<br>เช้าเปลาเรีย<br>เปลาเปลาเปลาเรีย<br>เปลาเปลาเปลาเปลาเปลาเปลาเปลาเปลาเปลาเปลา | ยน BCS1                   |                |             |         |                        |
|----------------------------------------------------------------------------------------------------|---------------------------|----------------|-------------|---------|------------------------|
| Attendance                                                                                                    | Settings                  | Report         | Import      | Export  | More 🗸                 |
|                                                                                                    |                           |                |             |         |                        |
| Mark as done                                                                                                    |                           |                |             |         |                        |
| Sessions All                                                                                                    | Add session               | Aug 28 - Sep 3 |             |         | Dast Months Weeks Days |
| ■ Date T                                                                                                    | ime Type                  |                | Descript    | ion     | Actions                |
| Tue 29 Aug 2023 8                                                                                                    | AM – 10AM Group: 1–2566 L | m4/2           | เช็คชื่อ ขะ | DV BCS1 |                        |

รูปที่ 18 หน้าจอวิธีที่ 1 ปุ่ม Take attendance (อาจารย์)

 เมื่อเข้ามาในหน้านี้ จะปรากฏรายชื่อนักศึกษาที่ลงทะเบียนเข้าในรายวิชา ตามกลุ่มที่อาจารย์เลือก หรือ ไม่ได้เลือก

3.1 P, L, A ช่องเลือกสถานะเช็คชื่อ (ตามสถานะที่กำหนดไว้ใน Status set)

3.2 Remarks คือ หมายเหตุเพิ่มเติม ดังรูปที่ 19

|                             |               |                                          |   |   |   | _1 |         | 2        |
|-----------------------------|---------------|------------------------------------------|---|---|---|----|---------|----------|
| First name / Surname        | ID number     | Email address                            | Р |   | E | ^  | Remarks | <b>Y</b> |
|                             |               | Set status for unselected \$             | 0 |   | 0 | 0  |         |          |
| PB PATTANA BUPPACHARTARRE   | 6301102091075 | 6301102091075@trums.thonburi-<br>u.ac.th | 0 | 0 | 0 | 0  |         |          |
| RC RATCHANON CHANROB        | 6301102091044 | 6301102091044@trums.thonburi-<br>u.ac.th | 0 |   |   | 0  |         |          |
| BC BOONJIRA CHARACHAPREEDEE | 5301102051010 | 5301102051010@trums.thonburi-<br>u.ac.th | 0 | 0 | 0 | 0  |         |          |
| SC SOPINYA CHARACHAPREEDEE  | 5901102091013 | 5901102091013@trums.thonburi-<br>u.ac.th | 0 |   |   | 0  |         |          |
| SD SUTIN DINCHAINTUEK       | 6301102091082 | 6301102091082@trums.thonburi-<br>u.ac.th | 0 | 0 | 0 | 0  |         |          |
| TJ THANTHAP JAINGAM         | 6301102091098 | 6301102091098@trums.thonburi-<br>u.ac.th | 0 |   | 0 | 0  |         |          |
| KK KITTITAS KEAWSAN         | 6301102091081 | 6301102091081@trums.thonburi-<br>u.ac.th | 0 | 0 | 0 | 0  |         |          |
| JK JIRAWAT KENJAI           | 6301102091054 | 6301102091054@trums.thonburi-<br>u.ac.th | 0 |   | 0 | 0  |         |          |
| JK JACKKRIT KOSANAN         | 6301102091097 | 6301102091097@trums.thonburi-<br>u.ac.th | 0 | 0 | 0 | 0  |         |          |
| RK RAWIPA KOTCHASILA        | 6001102051006 | 6001102051006@trums.thonburi-<br>u.ac.th | 0 | 0 | 0 | 0  |         |          |

รูปที่ 19 หน้าจอวิธีที่ 1 เช็คชื่อนักศึกษา (อาจารย์)

## วิธีที่ 2 นักศึกษาเช็คชื่อเข้าเรียนด้วยตัวเอง ผ่านระบบ E-Learning

1. ไปที่รายวิชา คลิกเลือก กิจกรรมเช็คชื่อเข้าเรียน **ดังรูปที่ 20** 

| • | lome Dasl |                    | My courses              |    |     |        | 1 D     | RK |  |
|---|-----------|--------------------|-------------------------|----|-----|--------|---------|----|--|
|   | 3.2       |                    | สอบปลายภาค              | 16 | 40% |        |         |    |  |
|   |           |                    |                         | 1  | 1   |        |         |    |  |
|   | 2         | ATTENE<br>เช็คชื่อ | DANCE<br>เข้าเรียน BCS1 |    |     | Mark a | is done |    |  |

## รูปที่ 20 หน้าจอวิธีที่ 2 คลิกเลือกกิจกรรมเช็คชื่อ (นักศึกษา)

2. เมื่อถึงวันที่สามารถเช็คชื่อได้จะมี "Submit attendance" ให้คลิกเลือก ดังรูปที่ 21

| Attendance สารียาปลาย         | เข้าเรียน BCS1                 |        |                   |         |
|-------------------------------|--------------------------------|--------|-------------------|---------|
| Mark as done                  |                                |        |                   |         |
| This course                   | All courses All sessions       |        |                   |         |
| August                        | All All past Months Weeks Days |        |                   |         |
| Date                          | Description                    | Status | Points            | Remarks |
| Tue 29 Aug 2023<br>8AM - 10AM | เช็คชื่อ ของ BCS1              |        | Submit attendance |         |

รูปที่ 21 หน้าจอวิธีที่ 2 คลิกเลือก Submit attendance (นักศึกษา)

3. นักศึกษาติ๊กเลือก สถานะเข้าเรียน จากนั้นกดปุ่ม "Save changes" ดังรูปที่ 22

| ATTENDANCE<br>เช็คชื่อเข้าเรียเ                       | BCS1                                                              |   |
|-------------------------------------------------------|-------------------------------------------------------------------|---|
| Mark as done                                          |                                                                   |   |
| ✓ 29 AUGUST 202                                       | 3 11AM                                                            | _ |
| RAWIPA KOTCHASILA:                                    | ❶ ◯ เข้ารียนตรงเวลา ◯ เข้าเรียนสาย ◯ ลาป่วย (มีใบลา) ◯ ไม่มาเรียน |   |
| <b>T</b> heorem <b>1 and <b>6 a b b c c b b c</b></b> | Save changes Cancel                                               |   |
| There are required fields in this                     | orm marked 😈 .                                                    |   |

รูปที่ 22 หน้าจอวิธีที่ 2 เลือก สถานะเข้าเรียน (นักศึกษา)

เมื่อนักศึกษาเช็คชื่อเสร็จจะแสดงรายละเอียด ดังรูปที่ 23

| ATTENDANCE<br>เช็คชื่อเข้าเรียน BCS1                 |                 |        |               |   |
|------------------------------------------------------|-----------------|--------|---------------|---|
| Your attendance in this session has been recorded.   |                 |        |               | × |
| Mark as done                                         |                 |        |               |   |
| This course All courses All sessions                 |                 |        |               |   |
| August  All All past Months Weeks Days               |                 |        |               |   |
| Date Description                                     | Status          | Points | Remarks       |   |
| Tue 29 Aug 2023 Regular class session<br>11AM - 12PM | เข้ารียนตรงเวลา | 2/2    | Self-recorded |   |

รูปที่ 23 หน้าจอแสดงสถานะหลังเช็คชื่อ (นักศึกษา)

#### วิธีที่ 3 อาจาร์ยแสดง QR code ให้นักศึกษาสแกนเข้าเรียน

#### <u>อาจารย์</u>

คลิกเลือก กิจกรรมเช็คชื่อเข้าเรียน ดังรูปที่ 24

| ſ | Home Dashl | board My o                     | courses  |    |     | Δ p rk ·     |
|---|------------|--------------------------------|----------|----|-----|--------------|
|   | 3.2        | สอบปล                          | ลายภาค 1 | 16 | 40% |              |
|   |            |                                |          |    |     |              |
|   | 2          | ATTENDANCE<br>เช็คชื่อเข้าเรีย | u BCS1   |    |     | Mark as done |

รูปที่ 24 หน้าจอวิธีที่ 3 คลิกเลือก กิจกรรมเช็คชื่อเข้าเรียน (อาจารย์)

2. ไปที่แถว Actions กดปุ่ม 📲 Password ดังรูปที่ 25

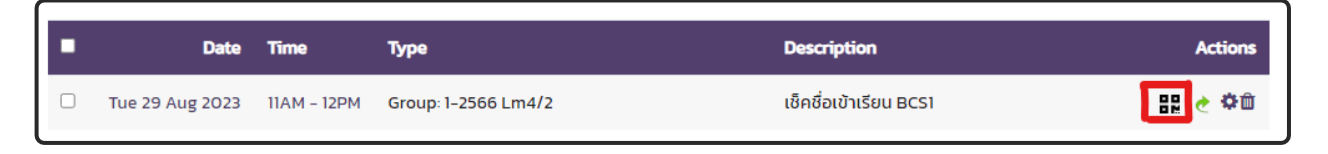

รูปที่ 25 หน้าจอวิธีที่ 3 ปุ่ม Password (อาจารย์)

3. จะมี QR code ขึ้นมาเพื่อให้นักศึกษาสแกนเช็คชื่อเข้าเรียน **ดังรูปที่ 26** กรณีที่อาจารย์คลิกเครื่องหมายถูก หน้า Rotate QR Code QR Code จะเปลี่ยนทุก 180 วินาที ถ้านักศึกษา Scan เช็คชื่อไม่ทันระบบแจ้งให้ใส่ รหัสผ่าน อาจารย์ต้องให้นักศึกษา Scan QR Code ใหม่ภายใน 180 วินาที

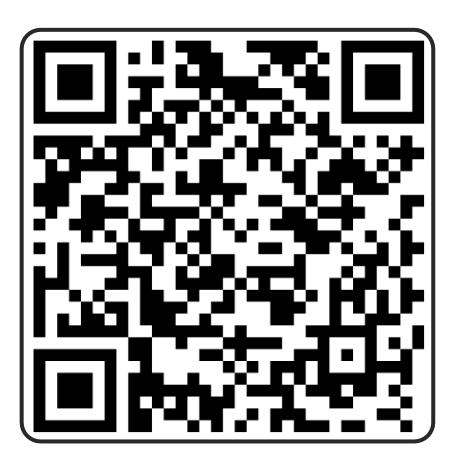

รูปที่ 26 หน้าจอ QR code เช็คชื่อเข้าเรียนผ่านโทรศัพท์ (อาจารย์)

#### <u>นักศึกษา</u>

1. หลังจากสแกน QR code จะเข้าหน้า URL ให้กด "ไป" ดังรูปที่ 27

| 11 | :31♥ .ul 중 85                                                             |
|----|---------------------------------------------------------------------------|
| •  | attendance/attendance.php?sessid=25 🔕 มาเลิก                              |
| 9  | 274210_BPAAD<br>https://bbal.thonburi-u.ac.th/mod/attendance/at           |
| Q  | https://bbal.thonburi-u.ac.th/mod/attendance,<br>attendance.php?sessid=25 |

| Ų                  | ) (      |   |   |              | : | - | 1 | .0 | om |   |           |
|--------------------|----------|---|---|--------------|---|---|---|----|----|---|-----------|
| 1                  | 1        | _ | ภ | ຄ            | ٩ | 2 | ค | ต  | ຈ  | ข | ช         |
| ໆ                  | า        | ำ | พ | ee           | ď | a | ร | น  | ย  | บ | ิล        |
| ฟ                  | ห        | ก | ୭ | L            | ۷ | • | n | ส  | З  | ٩ | ข         |
| $\hat{\mathbf{O}}$ | ผ        | ป | แ | อ            | - | 4 | ท | ม  | ใ  | ฝ | $\otimes$ |
| 123                | 123 🔪    |   |   | <b>355</b> 9 |   |   |   |    | •  |   |           |
| ¢                  | <u>ل</u> |   |   |              |   |   |   |    |    |   | <u>l</u>  |

รูปที่ 27 หน้าจอหลังสแกน QR code ผ่านโทรศัพท์ (นักศึกษา)

2. ถ้าขึ้นหน้าตามรูปด้านล่าง แสดงว่านักศึกษายังไม่ได้เข้าสู่ระบบ ให้คลิก "เข้าสู่ระบบ" ดังรูปที่ 28

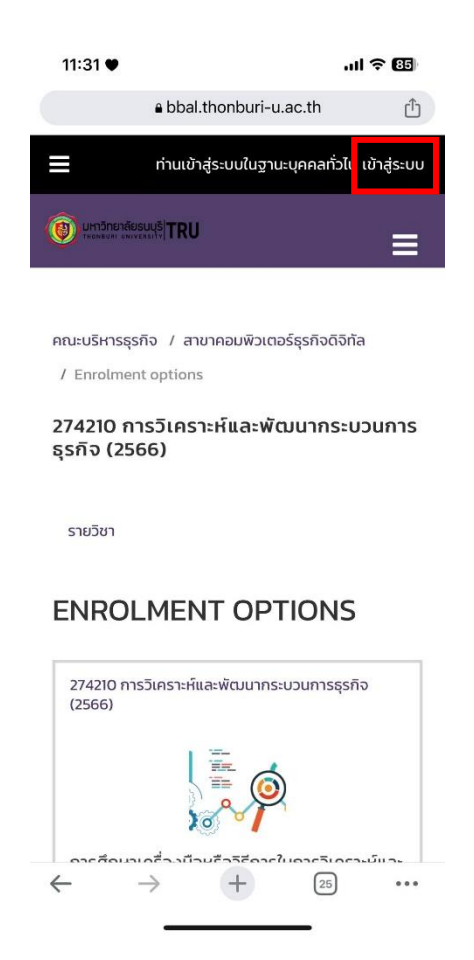

รูปที่ 28 หน้าจอหลังกด ไป ผ่านโทรศัพท์ (นักศึกษา)

หลังจากนักศึกษาเข้าสู่ระบบแล้ว หรือเข้าสู่ระบบอยู่แล้ว ให้นักศึกษาติ๊กเลือกสถานะเข้าเรียน และคลิกปุ่ม
 "บันทึกการเปลี่ยนแปลง" ดังรูปที่ 29

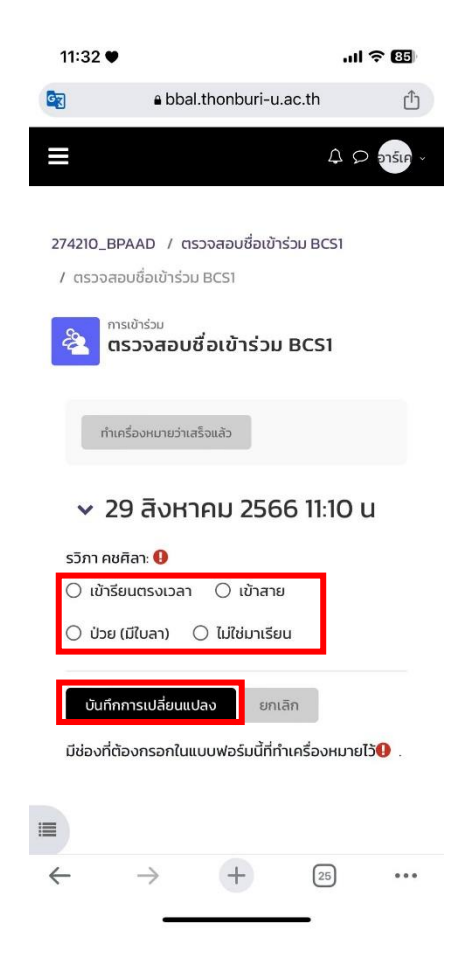

รูปที่ 29 หน้าจอเลือกสถานะเข้าเรียนผ่านโทรศัพท์ (นักศึกษา)

หลังจากที่ทำเสร็จเรียบร้อยแล้ว จะขึ้นสถานะตามที่นักศึกษาเลือก ดังรูปที่ 30

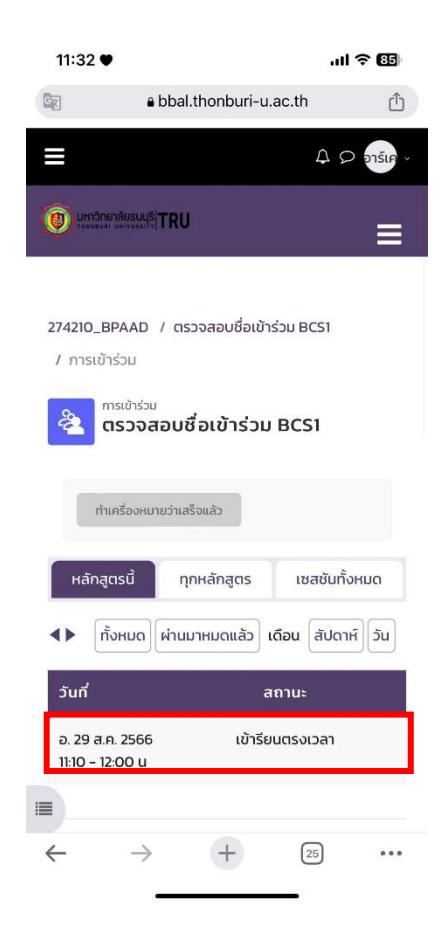

รูปที่ 30 หน้าจอแสดงสถานะหลังเช็คชื่อผ่านโทรศัพท์ (นักศึกษา)

#### รายงาน

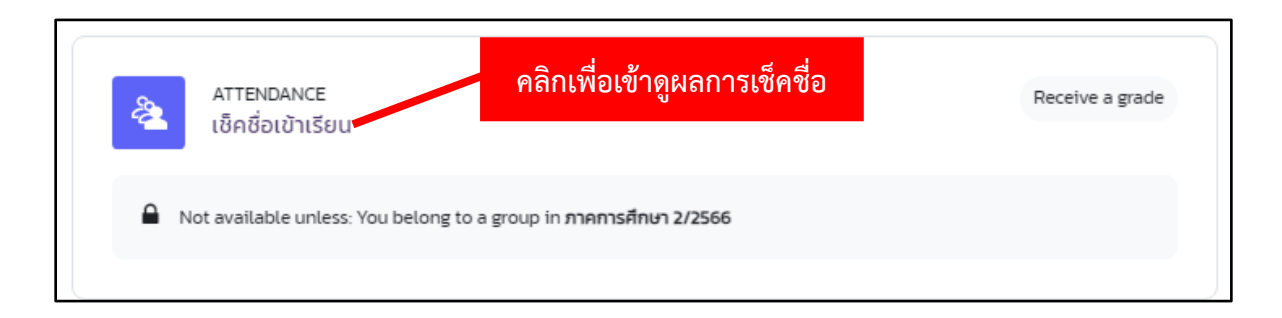

#### รูปที่ 31 หน้าจอคลิกเข้าดูผลการเช็คชื่อ

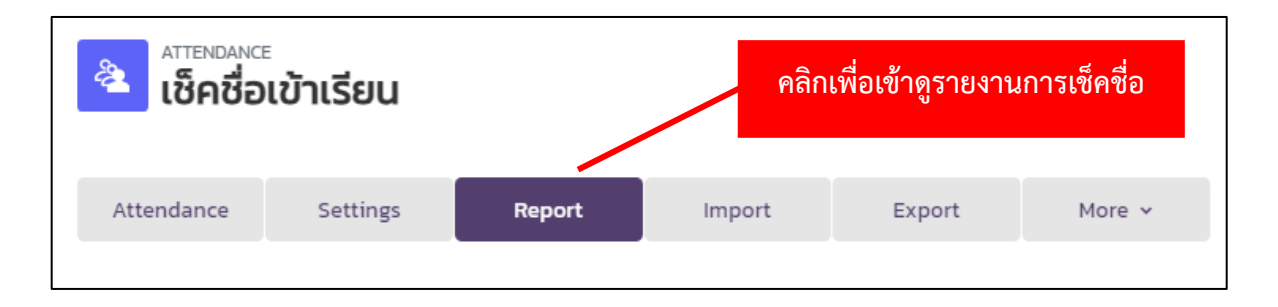

## รูปที่ 32 หน้าจอคลิกปุ่ม Report

|                               |               |                                      |                               |                               |                               |                                  |                               | Page 1 of 2                  | All  | All pas  | Months   | Veeks               | ys Summary |  |
|-------------------------------|---------------|--------------------------------------|-------------------------------|-------------------------------|-------------------------------|----------------------------------|-------------------------------|------------------------------|------|----------|----------|---------------------|------------|--|
| สมาชิก                        |               |                                      |                               |                               | Sessions                      |                                  |                               |                              | Stat | us set 1 | Over     | Over taken sessions |            |  |
| · /                           | หมายเลข ID    | อัเมล                                | Oct 15<br>8AM<br>All students | Oct 22<br>8AM<br>All students | Oct 22<br>2PM<br>All students | Oct 29<br>8:30AM<br>All students | Oct 29<br>1PM<br>All students | Nov 5<br>9AM<br>All students | Р    | LA       | Sessions | Points              | Percentage |  |
| CHATNGOEN                     | 6501102053031 | mynattha2@gmail.com                  | A (0/2) i                     | L (1/2) i                     | A (0/2) i                     | L (1/2) i                        | ?                             | ?                            | 0    | 2 2      | 4        | 2/8                 | 25.0%      |  |
| PHATCHAREE     CHOEIWIJIT     | 6601102047043 | PHATCHAREE.CHOEIWUIT@gmail.com       | A (0/2) i                     | A (0/2) i                     | A (0/2) i                     | A (0/2) i                        | User enrolment                | starts 26.11.2023            | 0    | 0 4      | 4        | 0/8                 | 0.0%       |  |
| U WERAPON FUNTA               | 6501102053004 | 6501102053004@trums.thonburi-u.ac.th | A (0/2) i                     | P(2/2) i                      | P(2/2) i                      | P(2/2) i                         | L (1/2) i                     | P(2/2) i                     | 4    | 1 1      | 6        | 9 / 12              | 75.0%      |  |
| APISIT<br>HALLTHAISONG        | 6501102053006 | 6501102053006@trums.thonburi-u.ac.th | A (0/2) i                     | L (1/2) i                     | A (0/2) i                     | L (1/2) i                        | L (1/2) i                     | ?                            | 0    | 32       | 5        | 3 / 10              | 30.0%      |  |
| 🗆 Benjawan Hirunluang         | 6501102053023 | mysam51804@gmail.com                 | A (0/2) i                     | P(2/2) i                      | P (2/2) i                     | P(2/2) i                         | L (1/2) i                     | P (2/2) i                    | 4    | 1 1      | 6        | 9 / 12              | 75.0%      |  |
| Chinnarong Jaitieng           | 6501102053022 | yooyeah2000@gmail.com                | A (0/2) i                     | L (1/2) i                     | P (2/2) i                     | L(1/2) i                         | ?                             | ?                            | 1    | 2 1      | 4        | 4/8                 | 50.0%      |  |
| YAMONPHORN     JANTARATHAWORN | 6301102040021 | 6301102040021@trums.thonburi-u.ac.th | A (0/2) i                     | A (0/2) i                     | A (0/2) i                     | A (0/2) i                        | ?                             | ?                            | 0    | 0 4      | 4        | 0/8                 | 0.0%       |  |

รูปที่ 33 หน้าจอแสดงรายงานการเช็คชื่อเข้าเรียน

- P = เข้าเรียนตรงเวลา
- L = เข้าเรียนสาย
- A = ไม่มาเรียน

การตั้งค่าการให้คะแนน และกำหนดค่าน้ำหนักคะแนนในแต่ละหัวข้อ (อาจารย์ผู้สอนสามารถเพิ่มรายการบันทึกคะแนนด้วยตนเองได้)

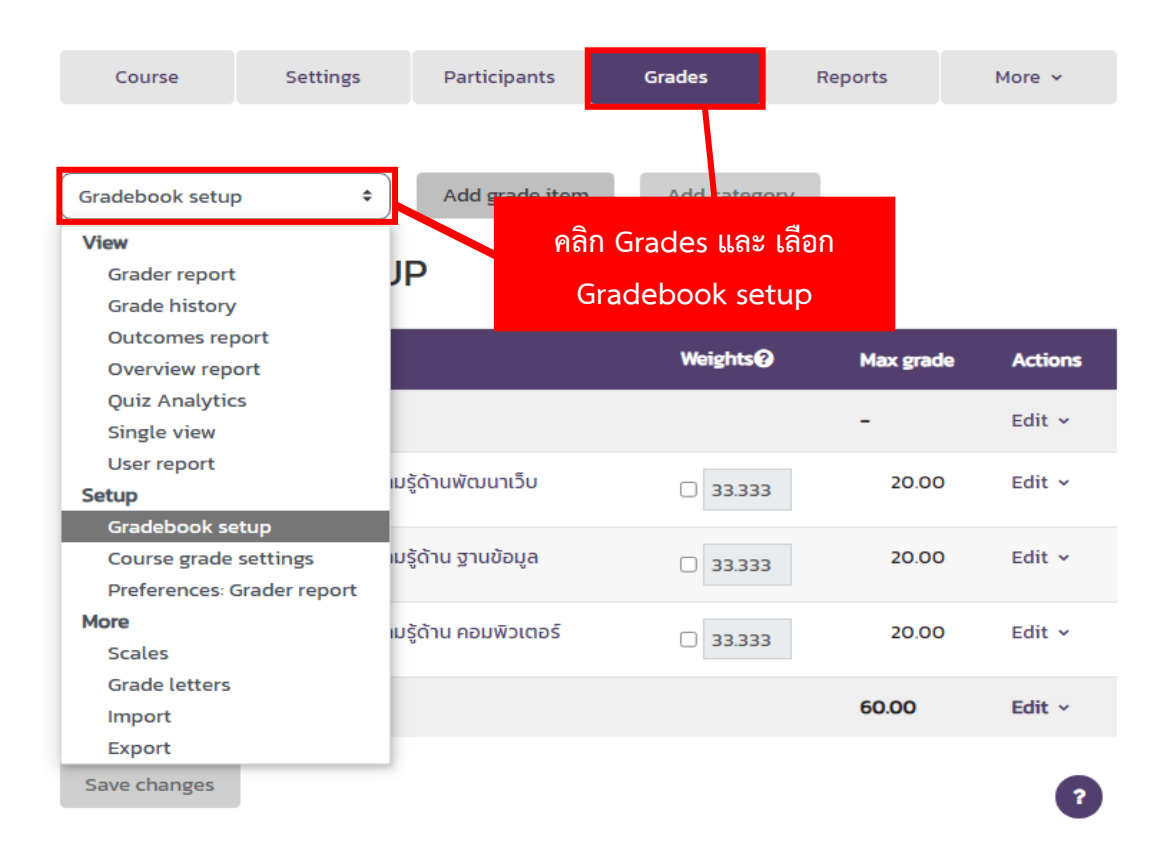

รูปที่ 34 หน้าจอการตั้งค่าการให้คะแนน

| Gradebook setup + Add grade item Add category<br>GRADEBOOK SETUP คลิก Add grade item |            |           |         |  |  |  |  |
|--------------------------------------------------------------------------------------|------------|-----------|---------|--|--|--|--|
| Name                                                                                 | Weights () | Max grade | Actions |  |  |  |  |
| 🖿 คัดเลือกบุคลากรเข้าทำงาน                                                           |            | -         | Edit 🗸  |  |  |  |  |
| 1 🗹 แบบทดสอบประเมินผลความรู้ด้านพัฒนาเว็บ                                            | 33.333     | 20.00     | Edit 🗸  |  |  |  |  |
| ‡ 🗹 แบบทดสอบประเมินผลความรู้ด้าน ฐานข้อมูล                                           | 33.333     | 20.00     | Edit 🗸  |  |  |  |  |
| ‡ 🗹 แบบทดสอบประเมินผลความรู้ด้าน คอมพิวเตอร์                                         | 33.333     | 20.00     | Edit 🗸  |  |  |  |  |
| $\sum$ Course total                                                                  |            | 60.00     | Edit v  |  |  |  |  |
| Save changes                                                                         |            |           | ?       |  |  |  |  |

รูปที่ 35 หน้าจอคลิกเลือก Add grade item

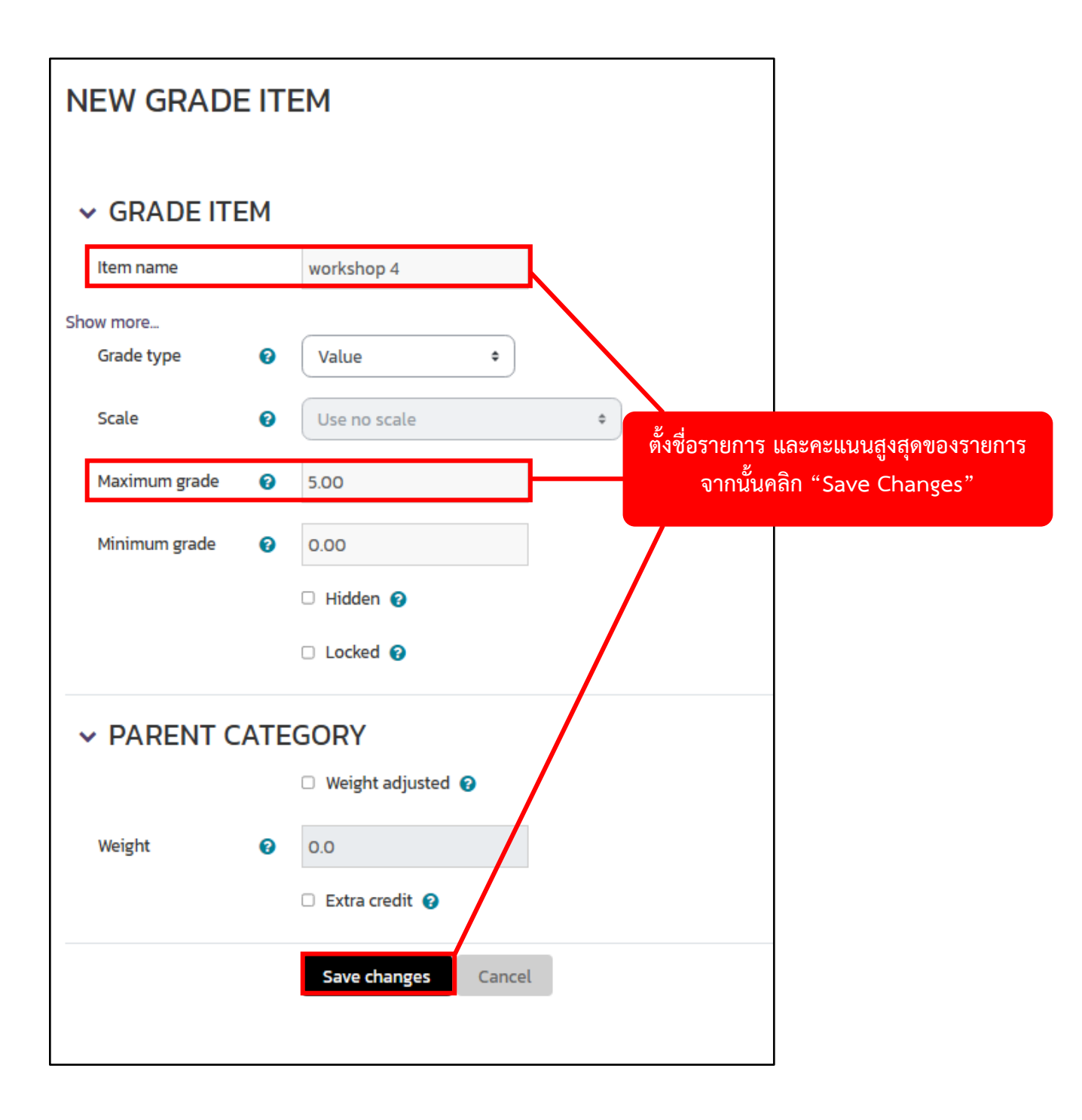

รูปที่ 36 หน้าจอการตั้งชื่อรายการ และการกำหนดค่าคะแนนสูงสุด

| Your weights have been adjusted to total 100. |         | ผลลัพธ์หลังจา | ากบันทึก |
|-----------------------------------------------|---------|---------------|----------|
| ame                                           | Weights | Max grade     | Actions  |
| 🖿 คัดเลือกบุคลากรเข้าทำงาน                    |         | -             | Edit 🗸   |
| 🕽 🗹 แบบทดสอบประเมินผลความรู้ด้านพัฒนาเว็บ     | 30.769  | 20.00         | Edit 🗸   |
| 🕽 🗹 แบบทดสอบประเมินผลความรู้ด้าน ฐานข้อมูล    | 30.769  | 20.00         | Edit 🗸   |
| 🕽 🗹 แบบทดสอบประเมินผลความรู้ด้าน คอมพิวเตอร์  | 30.769  | 20.00         | Edit 🗸   |
| 1 🗆 workshop 4                                | 7.692   | 5.00          | Edit 🗸   |
| ∑ Course total                                |         | 65.00         | Edit ~   |
| Save changes                                  |         |               | e        |

รูปที่ 37 หน้าจอแสดงผลลัพธ์หลังจากการตั้งชื่อรายการ และการกำหนดค่าคะแนนสูงสุด

กรณีที่ต้องการย้ายตำแหน่งรายการ

| Name             |                                | Weights | Max grade | Actions |
|------------------|--------------------------------|---------|-----------|---------|
| 🖿 คัดเลือกบุคลาก | รเข้าทำงาน                     |         | -         | Edit ~  |
| 🕻 🗹 แบบทดสอ      | บประเมินผลความรู้ด้านพัฒนาเว็บ | 30.769  | 20.00     | Edit 🗸  |
| ‡ 🕑 ແບບກດສ       | กรณีที่ต้องการย้ายตำแหน่งรายก  | 20.00   | Edit 🗸    |         |
| 1 🗹 ແບບກດະ       | เอเมอา                         |         | 20.00     | Edit ~  |
| 1 workshop       | o 4                            | 7.692   | 5.00      | Edit ~  |

รูปที่ 38 หน้าจอแสดงการคลิกไอคอนลูกศรชี้ขึ้นลง กรณีที่ต้องการย้ายตำแหน่ง

| GRADEBOOK SETUP                               |                                                                                                    |
|-----------------------------------------------|----------------------------------------------------------------------------------------------------|
| Name<br>🖿 คัดเลือกบุคลากรเข้าทำงาน            | รายการที่ต้องการย้ายจะขึ้น (Move) หลังชื่อ จากนั้นเลือก<br>ตำแหน่งในช่องสีขาวเส้นประ ที่ต้องการจะย้ายตำแหน่ง |
| ใ 🛛 แบบทดสอบประเมินผลความรู้ด้านพัฒนาเว็บ     |                                                                                                    |
| 1 🗹 แบบทดสอบประเมินผลความรู้ด้าน ฐานข้อมูล    |                                                                                                    |
| ារ 🕅 แบบทดสอบประเมินผลความรู้ด้าน คอมพิวเตอร์ |                                                                                                    |
| workshop 4 (Move)                             |                                                                                                    |
|                                               |                                                                                                    |

## รูปที่ 39 หน้าจอแสดงรายการที่ต้องการจะย้าย

| GRADEBOOK SETUP                              |           | ผลลัพธ์หลังจากย้ายตำแหน่ง |        |  |
|----------------------------------------------|-----------|---------------------------|--------|--|
| Name                                         | Max grade | Actions                   |        |  |
| <ul> <li>คัดเลือกบุคลากรเข้าทำงาน</li> </ul> |           | -                         | Edit 🗸 |  |
| 1 🗆 workshop 4                               | 7.692     | 5.00                      | Edit 🗸 |  |
| 1日 แบบทดสอบประเมินผลความรู้ด้านพัฒนาเว็บ     | 30.769    | 20.00                     | Edit ~ |  |
| ‡ 🖄 แบบทดสอบประเมินผลความรู้ด้าน ฐานข้อมูล   | 30.769    | 20.00                     | Edit ~ |  |
| 🕽 🗹 แบบทดสอบประเมินผลความรู้ด้าน คอมพิวเตอร์ | 30.769    | 20.00                     | Edit 🗸 |  |
| $\sum$ Course total                          |           | 65.00                     | Edit v |  |
| Save changes                                 |           |                           |        |  |

รูปที่ 40 หน้าจอแสดงผลลัพธ์หลังจากย้ายตำแหน่ง

#### การให้คะแนนด้วยตนเองมี 2 วิธี

#### วิธีที่ 1

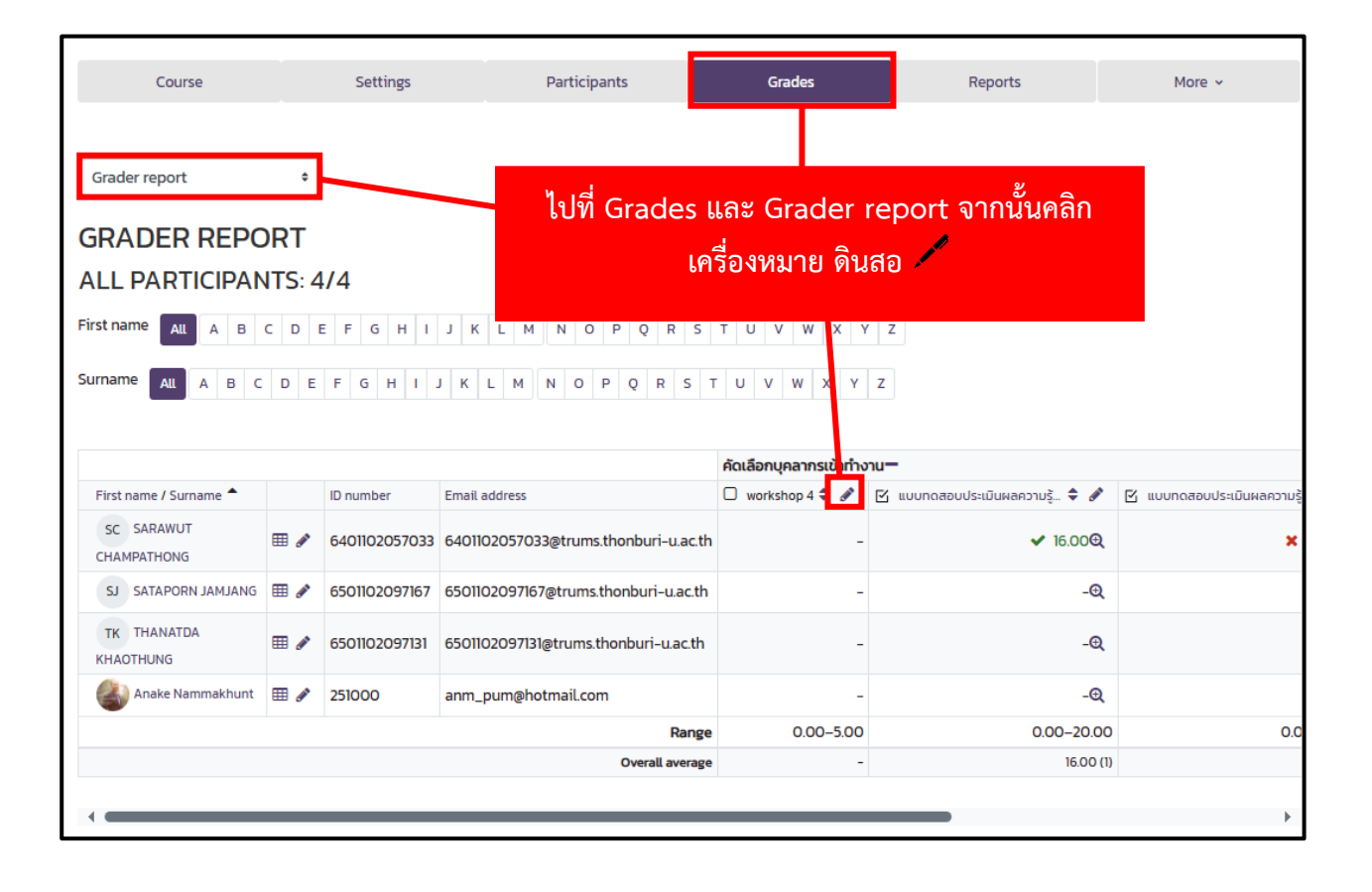

รูปที่ 41 หน้าจอแสดงวิธีการให้คะแนนด้วยตนเอง วิธีที่ 1

| GR/                                                                                                    | ADE ITEM: WORKSHO      | )P 4          |        |                                       | แบบทดสอบประเนิมผล                      |
|----------------------------------------------------------------------------------------------------|------------------------|---------------|--------|---------------------------------------|----------------------------------------|
|                                                                                                    |                        |               |        | Select grade item                     | Select user                            |
|                                                                                                    | User full name         | Range         | Grade  | <u>ุลชุล</u> เ                        |                                        |
| <b>B</b>                                                                                                    | SC SARAWUT CHAMPATHONG | 0.00 - 5.00   | 2      | ให้คะแนน ในช่อง Gra<br>สื่อบังสึกษา a | ide โดยอิงการไห้ค<br>วาวนั้นคลิม "Save |
| ø                                                                                                    | SJ SATAPORN JAMJANG    | 0.00 - 5.00   | 5      |                                       |                                        |
| <b>.</b>                                                                                                    | TK THANATDA KHAOTHUNG  | 0.00 - 5.00   | 1      |                                       |                                        |
| e de la constante de la constante de la consta | Anake Nammakhunt       | 0.00 - 5.00   |        |                                       |                                        |
|                                                                                                    |                        | Perform bulk  | insert |                                       | 1                                      |
|                                                                                                    |                        | For Empty gra | ades ¢ | Insert value 0                        |                                        |
|                                                                                                    |                        |               |        | Select grade item                     | a Select use                           |
| items p                                                                                                    | er page 100 +          |               |        | Select Brade rentil                   | แบบทดสอบประเมินผลศ                     |

รูปที่ 42 หน้าจอแสดงวิธีการให้คะแนนด้วยตนเอง วิธีที่ 1

|                          |          |               |                                      | คัดเลือกบุคลากรเข้าทำงา | - | ~~~~~~~~~~~~~~~~~~~~~~~~~~~~~~~~~ | ູ     |              |
|--------------------------|----------|---------------|--------------------------------------|-------------------------|---|-----------------------------------|-------|--------------|
| First name / Surname 🗖   |          | ID number     | Email address                        | 📋 workshop 4 🗢 🖋        | 2 | แสดงผลลพธหล                       | ลงจาก | มินผลความรุ้ |
| SC SARAWUT               | ⊞ 🌶      | 6401102057033 | 6401102057033@trums.thonburi-u.ac.th | 2.00                    |   | การบันทึก                         | n     | ×            |
| SJ SATAPORN JAMJANG      | <b>=</b> | 6501102097167 | 6501102097167@trums.thonburi-u.ac.th | 5.00                    |   |                                   |       |              |
| TK THANATDA<br>KHAOTHUNG | ⊞ 🌶      | 6501102097131 | 6501102097131@trums.thonburi-u.ac.th | 5.00                    |   | -@                                |       |              |
| Anake Nammakhunt         | <b>=</b> | 251000        | anm_pum@hotmail.com                  | -                       |   | -@                                |       |              |
|                          |          |               | Range                                | 0.00-5.00               |   | 0.00-20.00                        |       | 0.0          |
|                          |          |               | Overall average                      | 4.00 (3)                |   | 16.00 (1)                         |       |              |
|                          |          |               |                                      |                         |   |                                   |       |              |
|                          |          |               |                                      |                         |   |                                   |       | •            |

รูปที่ 43 หน้าจอแสดงผลลัพธ์การให้คะแนนด้วยตนเอง วิธีที่ 1

#### การให้คะแนนด้วยตนเองมี 2 วิธี

## วิธีที่ 2

| Home Dashboard My c                     | ourses                                                                                                    | Site administratio | n                                  |                              | φ c                                      | AL Edit mode                   |  |
|-----------------------------------------|----------------------------------------------------------------------------------------------------|--------------------|------------------------------------|------------------------------|------------------------------------------|--------------------------------|--|
| Course                                  |                                                                                                    | Settings           | Participants                       | Grades                       | Reports                                  | More ~                         |  |
| Grader report                           |                                                                                                    |                    | เลือก<br>เพื่อเ                    | หัวข้อ Grades<br>ปิดโหมดการแ | ร และเปิดการใช้งาน<br>ก้ไข โดยปรับสถานะห | "Edit Mode"<br>การแก้ไข้ให้จุด |  |
| First name ALL A B<br>Surname ALL A B C | ALL PARTICIPANTS: 4/4 วงกลมเลือนไปด้านขวามือ ให้คะแนน ในช่อง Grade<br>First name ALL A B C D E F G H I J K L M N O I<br>Surname ALL A B C D E F G H I J K L M N O I |                    |                                    |                              |                                          |                                |  |
|                                         |                                                                                                    |                    |                                    | คัดเลือกบุคลากรเข้าทำ<br>วั  | งาน—                                     |                                |  |
| First name / Surname 📤                  |                                                                                                    | ID number          | Email address                      | 🗆 workshop 4 🗢 🖋             | 🗹 แบบทดสอบประเมินผลความรู้ 🗘 🖋           | 🗹 แบบทดสอบประเมินผลความรู้     |  |
|                                         |                                                                                                    |                    | Contr                              | ols 🌣 🖩                      | \$                                       |                                |  |
| SC SARAWUT<br>CHAMPATHONG               | ⊞ <i>≱</i>                                                                                                    | 6401102057033      | 6401102057033@trums.thonburi-u.ac  | .th 2                        | <b>☆ ⊙</b><br>16.00                      |                                |  |
| SJ SATAPORN JAMJANG                     | III 🆋                                                                                                    | 6501102097167      | 6501102097167@trums.thonburi-u.ac  | th 5                         | ¢ @                                      |                                |  |
| TK THANATDA<br>KHAOTHUNG                | III 🖋                                                                                                    | 6501102097131      | 6501102097131@trums.thonburi-u.ac. | h 5                          | \$ Q                                     | Г                              |  |
| Anake Nammakhunt                        | III /                                                                                                    | 251000             | anm_pum@hotmail.com                | 0                            | \$ Q                                     |                                |  |
|                                         |                                                                                                    |                    | Rar                                | ge 0.00–5.00                 | 0.00-20.00                               | 0.0                            |  |
|                                         |                                                                                                    |                    | Overall avera                      |                              | 16.00 (1                                 |                                |  |
| Save changes คลิก Save changes          |                                                                                                    |                    |                                    |                              |                                          |                                |  |

รูปที่ 44 หน้าจอแสดงการวิธีการให้คะแนนด้วยตนเอง วิธีที่ 2

|                          |     |               |                                      | คัดเลือกบุคลาก:<br>🌣 | ผลลัพธ์หลังจากการบัง           | เทึก        |
|--------------------------|-----|---------------|--------------------------------------|----------------------|--------------------------------|-------------|
| First name / Surname 📤   |     | ID number     | Email address                        | 🗆 workshop 4 🗘 🖋     | 🗹 แบบทดสอบประเมินผลความรู้ 🗘 🖋 | 🗹 แบบกดสอบป |
|                          |     |               | Controls                             | ۵ 🖩                  | 0                              |             |
| SC SARAWUT               | ⊞ 🆋 | 6401102057033 | 6401102057033@trums.thonburi-u.ac.th | <b>2</b> .00         | 🔅 Q<br>16.00                   |             |
| SJ SATAPORN JAMJANG      | ⊞ 🌶 | 6501102097167 | 6501102097167@trums.thonburi-u.ac.th | <b>\$</b><br>5.00    | <b>\$</b> Q                    |             |
| TK THANATDA<br>KHAOTHUNG | ⊞ 🌶 | 6501102097131 | 6501102097131@trums.thonburi-u.ac.th | <b>\$</b><br>5.00    | <b>\$</b> Q                    |             |
| Anake Nammakhunt         | ⊞ 🆋 | 251000        | anm_pum@hotmail.com                  | •                    | <b>\$</b> Q                    |             |
|                          |     |               | Range                                | 0.00-5.00            | 0.00-20.00                     |             |
|                          |     |               | Overall average                      | 4.00 (3)             | 16.00 (1)                      |             |
| Save changes             |     |               |                                      |                      |                                |             |

รูปที่ 45 หน้าจอแสดงการผลลัพธ์การให้คะแนนด้วยตนเอง วิธีที่ 2

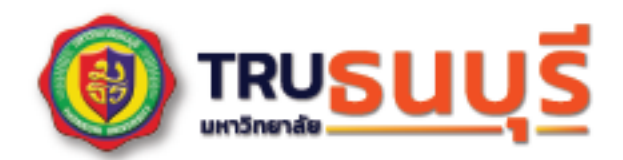

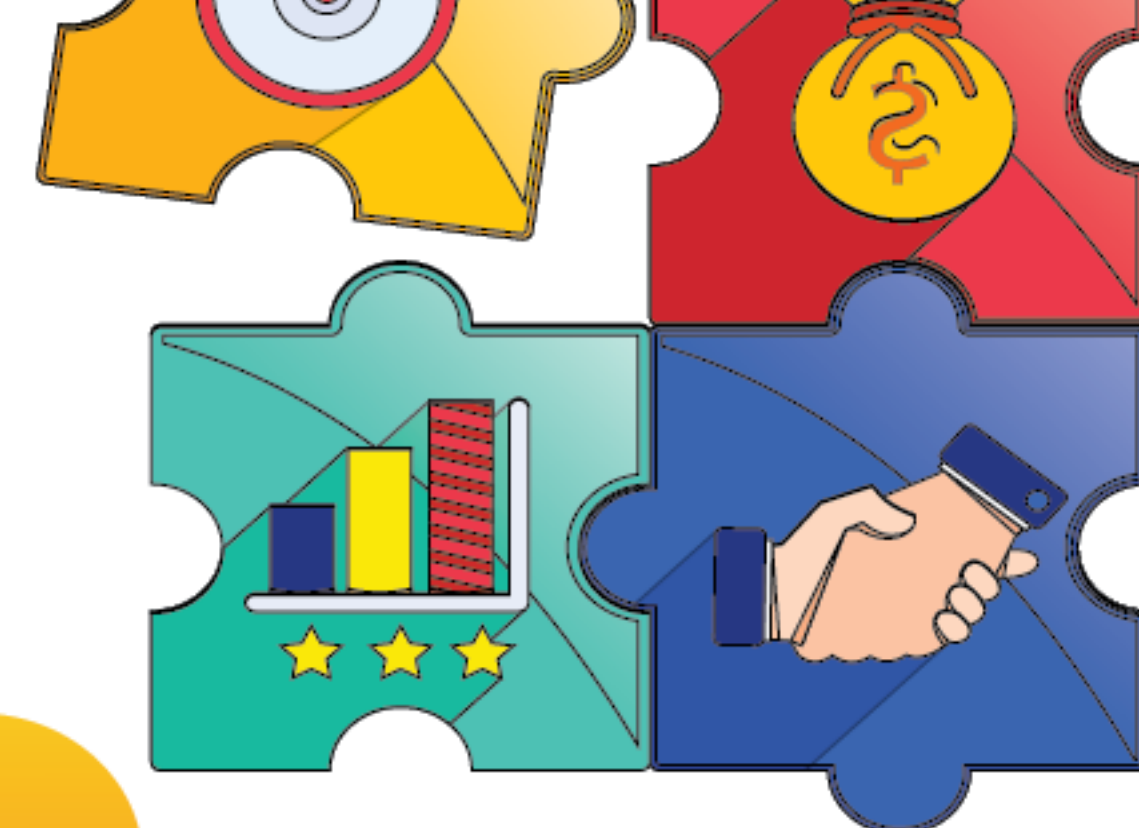

20 23

## คู่มือการใช้งาน

ระบบเช็คชื่อเข้าเรียนและบันทึกคะแนน

## ผ่านระบบอีเลิร์นนิ่ง

KM CC Computer Center

00